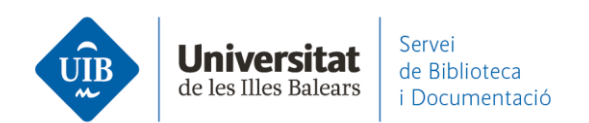

## Red social académica. Los grupos en Mendeley

El objetivo de los grupos es **compartir información y colaborar** con otros miembros de Mendeley.

En los grupos, sus miembros pueden compartir referencias y documentos a texto completo, cualquiera puede introducir y eliminar documentos, modificar referencias, y utilizar las herramientas de subrayado y anotaciones de los PDF.

Si tienes Mendeley Institutional Edition puedes crear 1.000 grupos privados, que pueden tener un máximo de 100 miembros por grupo. El espacio de almacenaje para grupos es de 100GB. El espacio compartido de los grupos sólo se descuenta a la persona que ha creado el grupo, no al resto de miembros. Con la versión gratuita de Mendeley puedes crear 5 grupos privados (que pueden tener hasta 25 miembros cada uno).

Puedes acceder al grupo institucional desde Mendeley Web:

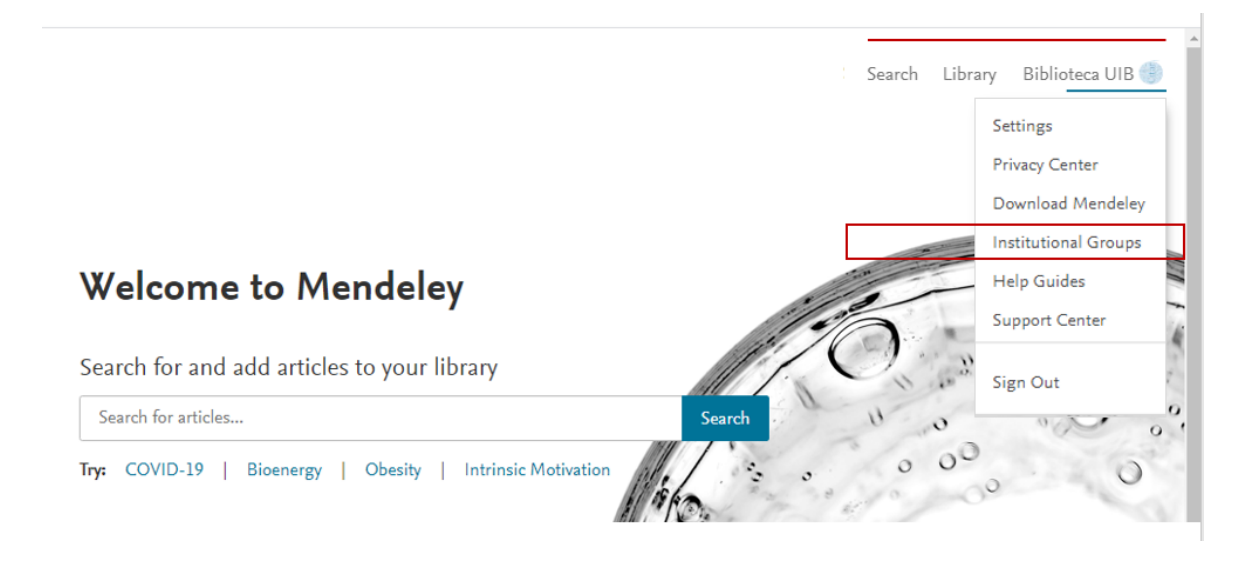

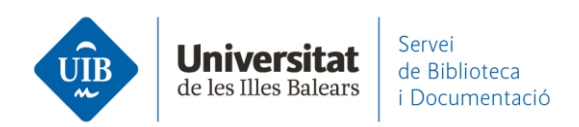

## Y a los datos del grupo:

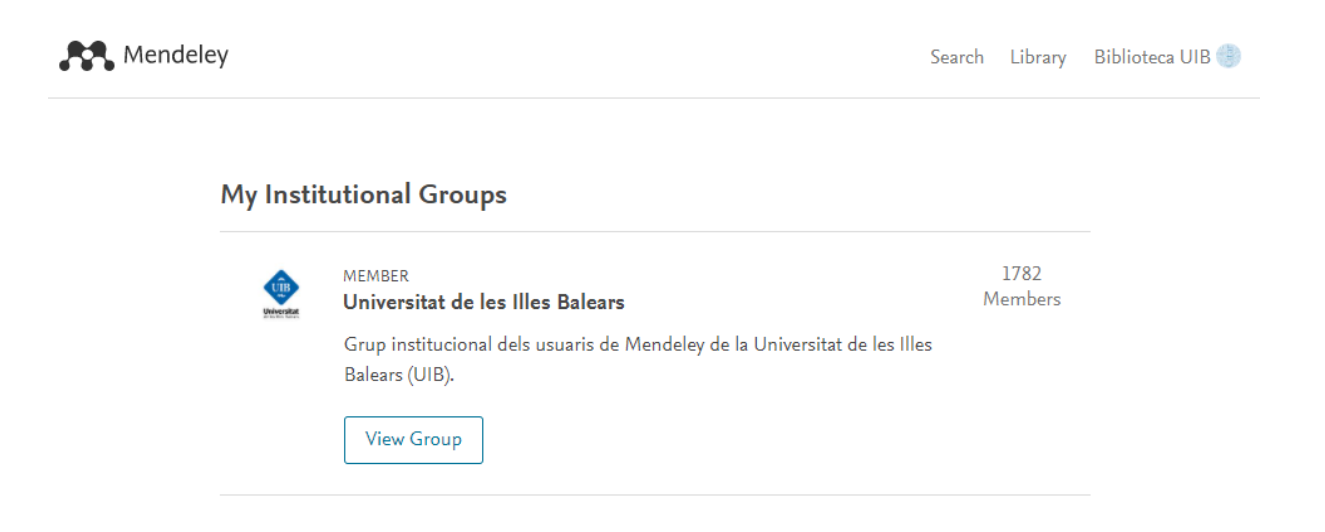

Los grupos los visualizas en las dos plataformas, tanto los que has creado tú como aquellos de los que formas parte. Pero las opciones cambian según eres, o no, el administrador del grupo.

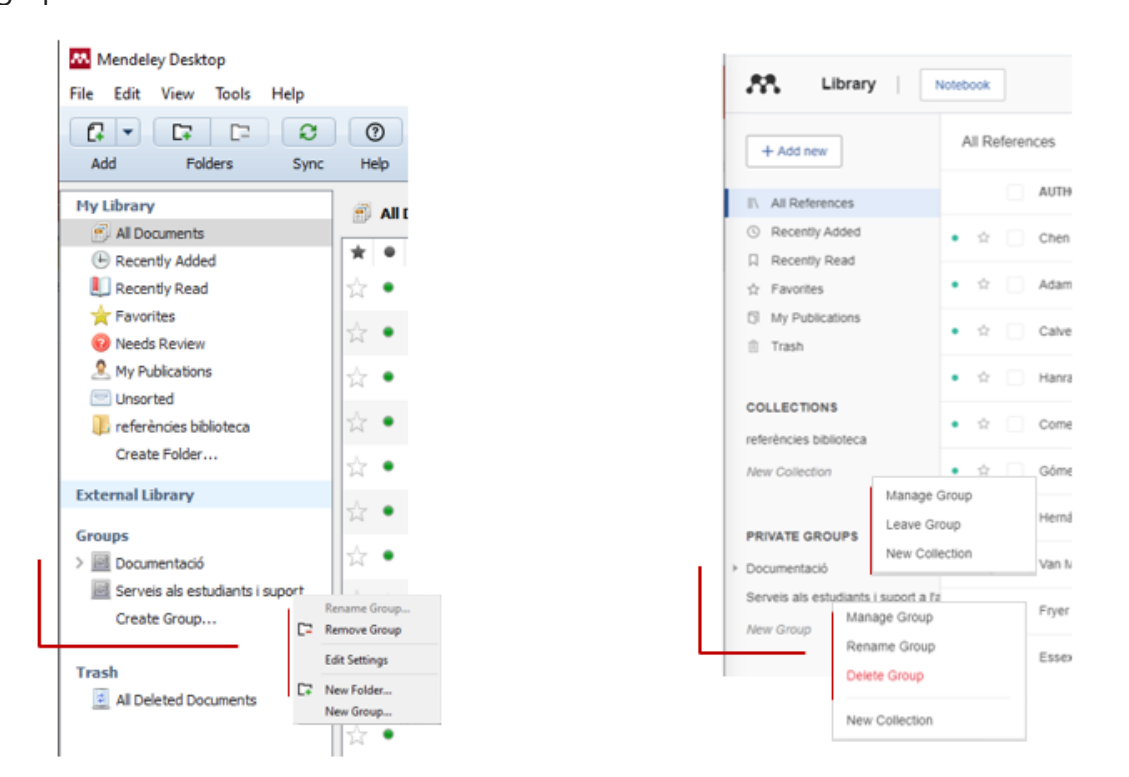

www.uib.cat

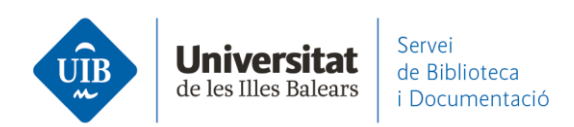

También los puedes crear desde las dos plataformas, en Mendeley Desktop (Create group) y en Mendeley Web (*New group*):

|                                                                                        | Help         |                                                                                                    |
|----------------------------------------------------------------------------------------|--------------|----------------------------------------------------------------------------------------------------|
| 0.00                                                                                   | 0 0          | Q+Search                                                                                                    |
| Add Polders                                                                            | Sync Help    |                                                                                                    |
| My Library                                                                             | Create Group |                                                                                                    |
| # All Documents                                                                        |              |                                                                                                    |
| Recently Added                                                                         |              |                                                                                                    |
| L Recently Read                                                                        |              |                                                                                                    |
| Travorites                                                                             |              |                                                                                                    |
| Needs Review                                                                           |              |                                                                                                    |
| 9 My Publications                                                                      |              |                                                                                                    |
| Unsorted                                                                               |              |                                                                                                    |
| E referències biblioteca                                                               |              |                                                                                                    |
| Create Folder                                                                          |              |                                                                                                    |
|                                                                                        |              | 220 00 0 00 00 00 00 00 00 00 00 00 00 0                                                                                                    |
| External Library                                                                       |              | Create private group                                                                                                    |
|                                                                                        |              |                                                                                                    |
| Groups                                                                                 |              | Name unit annun                                                                                                    |
| Groups                                                                                 |              | iname your group                                                                                                    |
| Groups Documentació Serveis als estudiants                                             |              |                                                                                                    |
| Groups                                                                                 |              |                                                                                                    |
| Groups  Documentació  Serveis als estudiants  Create Group                             |              | Private groups allow you to share PDFs, highlights and                                                                                                    |
| Groups                                                                                 |              | Private groups allow you to share PDFs, highlights and<br>annotations with invited group members. You can invite                                                            |
| Groups  Groups  Groups  Groups  Create Group  Trash  Al Deleted Documents              |              | Private groups allow you to share PDFs, highlights and<br>annotations with invited group members. You can invite<br>people to join your group after you click Create group. |
| Groups  Groups  Groups  Grows als estudants  Create Group  Trash  Al Deleted Documents |              | Private groups allow you to share PDPs, highlights and<br>annotations with invited group members. You can invite<br>people to join your group after you click Create group. |

Cuando has creado el grupo **invitas** a los diferentes miembros a participar, introduciendo su correo electrónico. Cada persona invitada recibe un mail para añadirse al grupo (*Join this group*) (1). Entonces cada uno ha de entrar en su cuenta de Mendeley y aceptar la invitación (2). **\*Si la invitación a un grupo da problemas**, limpiando primero el historial y las cookies del navegador la persona puede aceptar la invitación y entrar en el grupo.

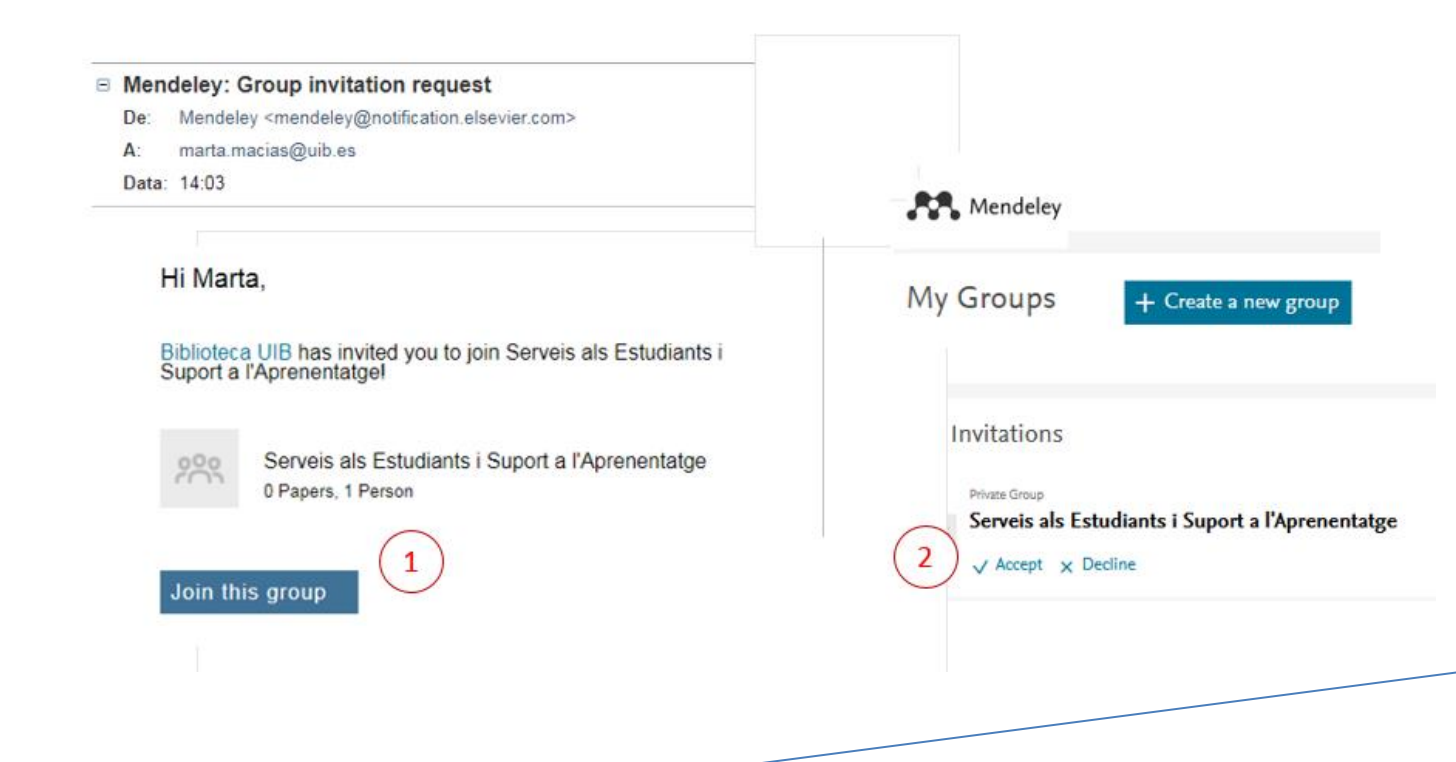

www.uib.cat

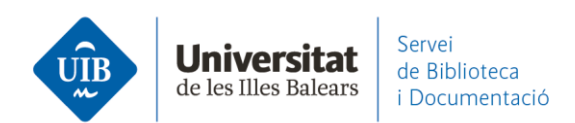

En Mendeley Web, la gestión de los grupos es a través de *Library*, en las opciones del Perfil-*Preferences* (menú superior) o la opción Manage groups que aparece cuando haces botón derecho con el cursor sobre el grupo.

| Library                                            | Notebook                           |                                                        | O 💮 Biblioteca UIB ^              |
|----------------------------------------------------|------------------------------------|--------------------------------------------------------|-----------------------------------|
|                                                    | All References                     |                                                        | Settings & privacy                |
| + Add new                                          |                                    |                                                        | Preferences                       |
| II\ All References                                 | AUTHORS                            | YEAR TITLE                                             | SOURCE Get Support                |
| Recently Added                                     | • 🚖 🗌 Chen Y, Liang X, Zhang J     | 2020 Promotion of Library Service Mode Based on N      | Lecture Not                       |
| ☐ Recently Read ☆ Favorites                        | • 🏫 🗌 Adams A, Hanson M            | 2020 Primo on the Go: A Usability Study of the Primo   | Sign Out<br>Journal of Web 29/4/2 |
| <ul> <li>My Publications</li> <li>Trash</li> </ul> | • 🕸 🗌 Calvert K                    | 2015 Maximizing academic library collections: Measu    | . College and Re 29/4/2 6         |
|                                                    | • 🏠 🗌 Hanrath S, Kottman M         | 2015 Use and Usability of a Discovery Tool in an Aca   | Journal of Web 29/4/2             |
| COLLECTIONS<br>referències biblioteca              | • 🕸 🗌 Comeaux D                    | 2012 Usability Testing of a Web-Scale Discovery Sys    | College and Un 29/4/2             |
| New Collection                                     | • 🏚 🗌 Gómez Hernández J            | 2010 Las bibliotecas universitarias y el desarrollo de | RUSC. Univers 26/4/2 6            |
| PRIVATE GROUPS                                     | • 🕸 🗌 Hernández Ruiz A, García Gar | 2011 La formación en competencias informacionale       | Actas II Congr 26/4/2             |
| Documentació                                       | • 🔅 🗌 Van Mensel L, Deconinck J    | 2019 Language learning motivation and projected de     | International Jo 23/4/2           |
| Serveis als estudiants i suport a<br>Manage Group  | Fryer M, Roger P                   | 2018 Transformations in the L2 self. Changing motiv    | System 23/4/2                     |
| Leave Group<br>New Collection                      | Essex S, Kent M, Newnham R         | 2004 Tourism Development in Mallorca: Is Water Su      | Journal of Sust 22/4/2            |

| Preferences                           |                                                                                                    | ×              |                                                                                     |
|---------------------------------------|----------------------------------------------------------------------------------------------------|----------------|-------------------------------------------------------------------------------------|
| R Groups More preferences coming soon | Groups make it easier to discover ideas a<br>Invite colleagues from all over the world to<br>Learn more about groups (2).<br>YOUR GROUPS (2)<br>Serveis als estudiants i suport a<br>l'aprenentatge | o join.        | < Back to Groups                                                                    |
|                                       | Created 26/4/2021                                                                                                    | Invite members | Serveis als estudiants i supo<br>l'aprenentatge own<br>Created 26/4/2021<br>& 5/100 |
|                                       | Documentació<br>Created 21/7/2014                                                                                                    | 8 / 100        | Members (5) Pending Invites (0)                                                     |

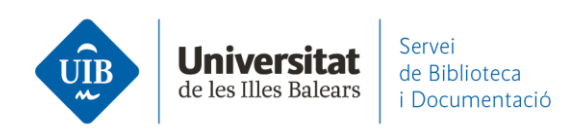

En un grupo puedes crear carpetas para poder organizar mejor la información.

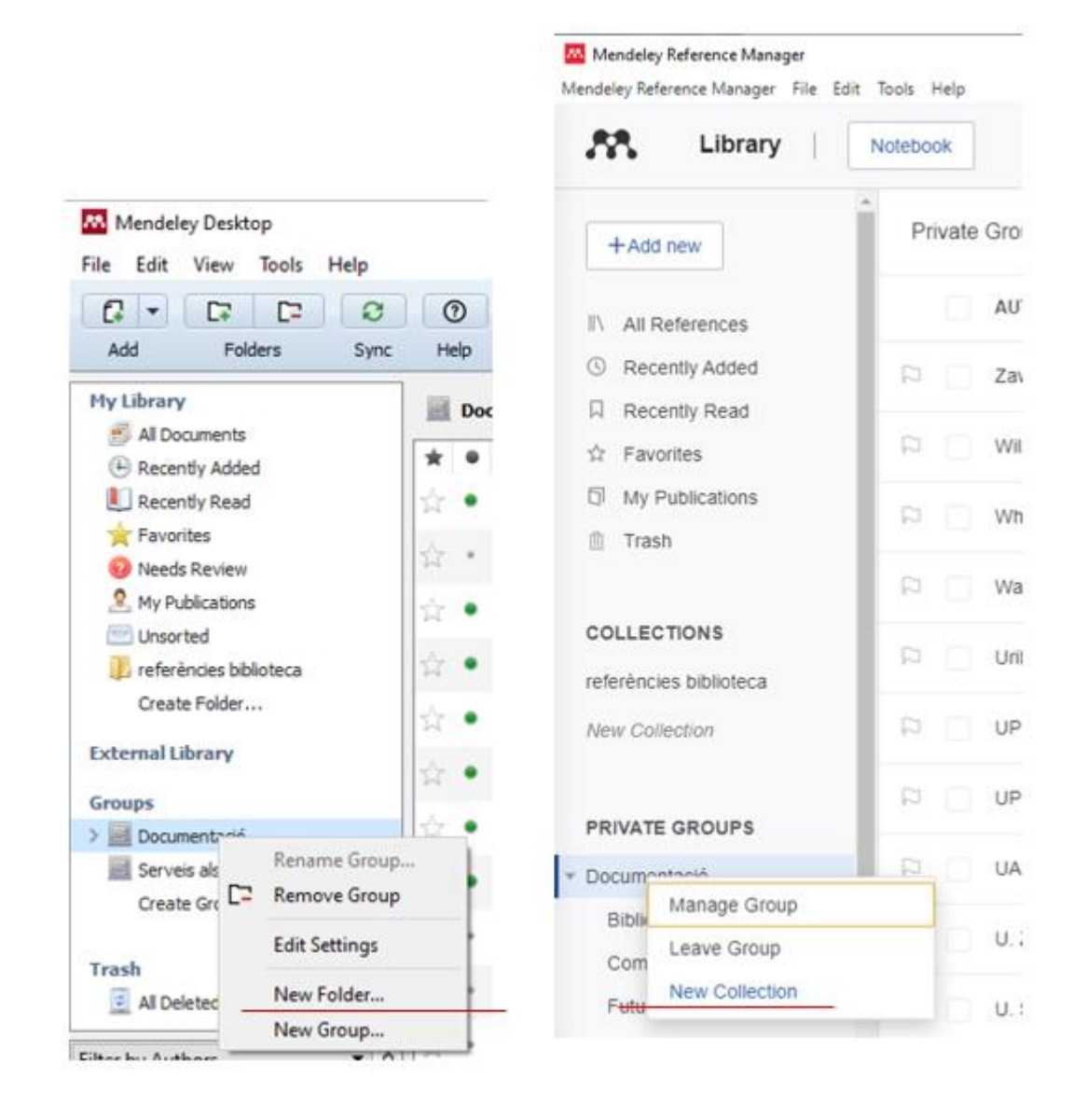

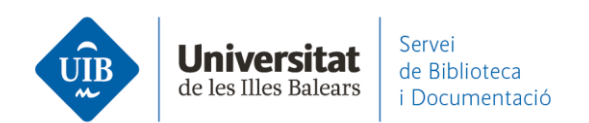

## Para ver los **documentos** de un grupo:

| Mendeley Reference Manager<br>Iendeley Reference Manager File Edit | Tools Help                            |                                   |
|--------------------------------------------------------------------|---------------------------------------|-----------------------------------|
| +Add new                                                           | Private Groups / Serveis als estudiar | nts i suport a l'aprenentatge     |
| I\ All References                                                  | AUTHORS                               | YEAR TITLE                        |
| Recently Added                                                     | Comeaux D                             | 2012 Usability Testing of a Web-  |
| ☐ Recently Read                                                    | P Hanrath S, Kottman M                | 2015 Use and Usability of a Disc  |
| My Publications                                                    | Arroyo Vázquez N, Merlo               | 2017 Comparing the usage data     |
| in Trash                                                           | Hernández Ruiz A, García              | 2011 La formación en competer     |
| COLLECTIONS                                                        | Pinto Molina M, Sales D,              | 2008 Biblioteca universitaria, CF |
| New Collection                                                     | Pinto Molina M, Sales D,              | 2008 Biblioteca universitaria, CF |
| /                                                                  | Fernández-Ramos A                     | 2016 Factores de éxito en tutoria |
| PRIVATE GROUPS<br>Documentació                                     | D Torres-Salinas D                    | 2010 Comunicación y evaluación    |
| Serveis als estudiants i suport a l'a                              |                                       |                                   |
| New Group                                                          |                                       |                                   |

| rile Edit view loois r                                                                                                    | ieip       |                                                             |                                                                                                    |      |                                     |     |
|----------------------------------------------------------------------------------------------------|------------|-------------------------------------------------------------|----------------------------------------------------------------------------------------------------|------|-------------------------------------|-----|
|                                                                                                    | 0          |                                                             | Q + Search                                                                                                    |      | Biblioteca                          |     |
| Add Folders                                                                                                    | Sync Help  |                                                             |                                                                                                    |      |                                     |     |
| My Library                                                                                                    | + Serveis  | als estudiants i suport a l'a                               | prenentatge Edit Settings                                                                                     |      |                                     |     |
| Recently Added                                                                                                    | * • 8      | Authors                                                     | Title                                                                                                    | Year | Published In                        | Add |
| L Recently Read                                                                                                    | 1 + •      | Pinto Molina, Maria; Sales,<br>Dora; Osorio, Pilar          | Biblioteca universitaria, CRAI y alfabetización informacional                                                 | 2008 |                                     | abr |
| 😿 Favorites<br>🥹 Needs Review                                                                                                    | û · 🖸      | Torres-Salinas, Daniel                                      | Comunicación y evaluación de la ciencia: hitos y resultados<br>científicos recientes                          | 2010 | Anuario ThinkEPI                    | abr |
| Any Publications                                                                                                    | 1 · 🖸      | Fernández-Ramos, Andrés                                     | Factores de éxito en tutoriales en línea de competencias<br>informacionales. Revisión sistemática             | 2016 | Revista Espanola<br>de Documentaci  | abr |
| Institution of the second second s | <b>立</b> • | Pinto Molina, María; Sales,<br>Dora; Osorio, Pilar          | Biblioteca universitaria, CRAI y alfabetización informacional                                                 | 2008 |                                     | abr |
| Create Folder                                                                                                    | <b>☆</b> • | Arroyo Vázquez, Natalia;<br>Merlo Vega, José Antonio        | Comparing the usage data of an app and a mobile website<br>for an academic library                            | 2017 | El Profesional de<br>la Información | 1;1 |
| External Library                                                                                                    | ÷ •        | Hernández Ruiz, Alejandra;<br>García García, Francisco (dir | La formación en competencias informacionales en la<br>Sociedad Red: el caso de las bibliotecas universitarias | 2011 | Actas II<br>Congreso Inter          | 1:1 |
| > Documentació                                                                                                    | à •        | Comeaux, David J.                                           | Usability Testing of a Web-Scale Discovery System at an<br>Academic Library                                   | 2012 | College and<br>Undergraduate        | 1:1 |
| Serveis als estudiants i                                                                                                    | <b>☆</b> • | Hanrath, Scott; Kottman,<br>Miloche                         | Use and Usability of a Discovery Tool in an Academic<br>Library                                               | 2015 | Journal of Web<br>Librarianship     | 1:1 |

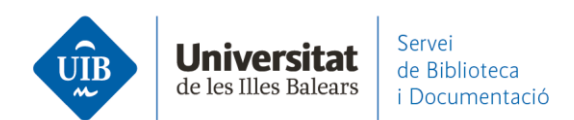

En <u>Mendeley Desktop</u>, desde *Edit Settings* puedes marcar *Synchronization options* – *Synchronize attach files in the group* para que los pdf adjuntos a las referencias se descarguen automáticamente (si no, nos muestra la flecha azul para descargarlos uno a uno).

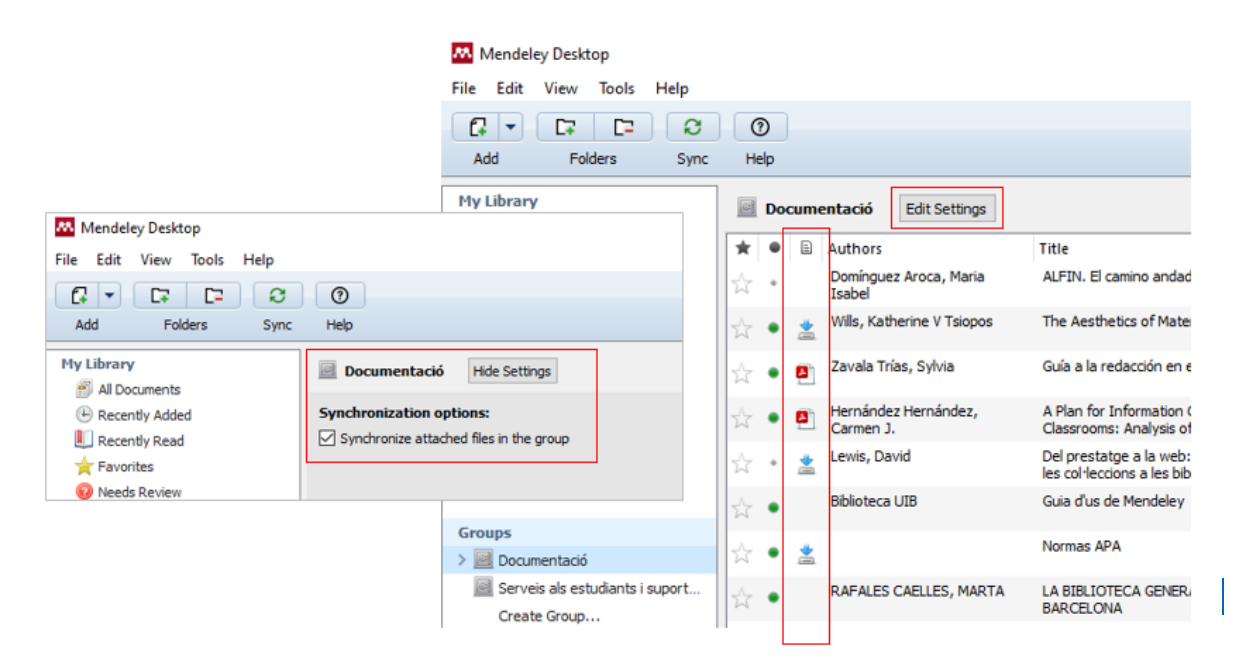

En <u>Mendeley Reference Manager</u> los documentos están disponibles para descargar, y cuando clicamos encima se descargan.

| Mendeley Reference Manager           |                                       |                                                                         |                          |                   |           |
|--------------------------------------|---------------------------------------|-------------------------------------------------------------------------|--------------------------|-------------------|-----------|
| Mendeley Reference Manager File Edit | Tools Help                            |                                                                         | 0                        |                   |           |
| Library                              | Notebook                              |                                                                         | NO NO                    | Bibliote          | eca UIB 🗸 |
| +Add new                             | Private Groups / Documentació / Bibli |                                                                         |                          | Search            |           |
| II\ All References                   | AUTHORS V                             | TITLE                                                                   | SOURCE                   | ADDED             | FILE      |
| Recently Added     Recently Read     | D Uribe Tirado A, Girlesa Uribe A     | La alfabetización informacional en las universidades españolas. Ni      | Revista española de d    | All files downlo  | baded     |
| ☆ Favorites                          | Sánchez-Fernández R, Moreno-          | Papel de la biblioteca en la enseñanza de competencias informaci        | El Profesional de la Inf | 28/10/2015        | 0         |
| My Publications  Trash               | Salvador Olivan J, Orera Orera L      | La presencia de competencias en información en los títulos de gra       | Anales de Documen        | available for dow | nload     |
|                                      |                                       | Els natius digitals i ALFIN: un repte per als diferents entorns bibliot | Item: revista de         | 11/2/2016         | Eo        |
|                                      |                                       | II Plan estratégico 2007-2010                                           |                          | 28/10/2015        | •         |

www.uib.cat

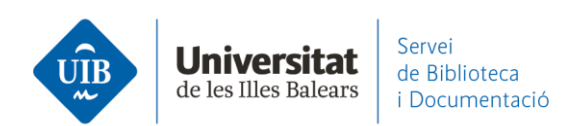

Si quieres borrar un **documento/referencia** de una carpeta de un grupo, en <u>Mendeley Desktop</u>, se activa la opción *Remove from Folder* cuando lo seleccionas. El documento/referencia queda como un documento del grupo. Si lo que quieres es borrarlo definitivamente hay que hacer *Delete Document*. Permanece en *Trash* hasta ser borrada definitivamente. En <u>Mendeley Reference Manage</u>r, cuando seleccionas el documento de la carpeta sólo da la opción de borrarlo definitivamente, tanto de la carpeta como del grupo.

Puedes **compartir** documentos/referencias que tienes en tu base de datos personal con un grupo concreto, arrastrándolas/los a la carpeta del grupo.

En todos los grupos **visualizarás** los documentos que hayas entrado de tu base de datos en pdf (los visualizas en el grupo y en tu base de datos cuando los tienes duplicados).

Puedes **compartir anotaciones** en los documentos en pdf del grupo (solamente en los grupos privados). Utiliza las herramientas propias del visor (*Highlight i Note*) para hacerlas.

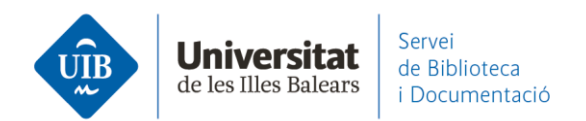

Las anotaciones hechas para cada persona aparecerán en un **color diferente**. Puedes verlas en la pestaña Notes (Mendeley Desktop) o Annotations (Mendeley Reference Manager).

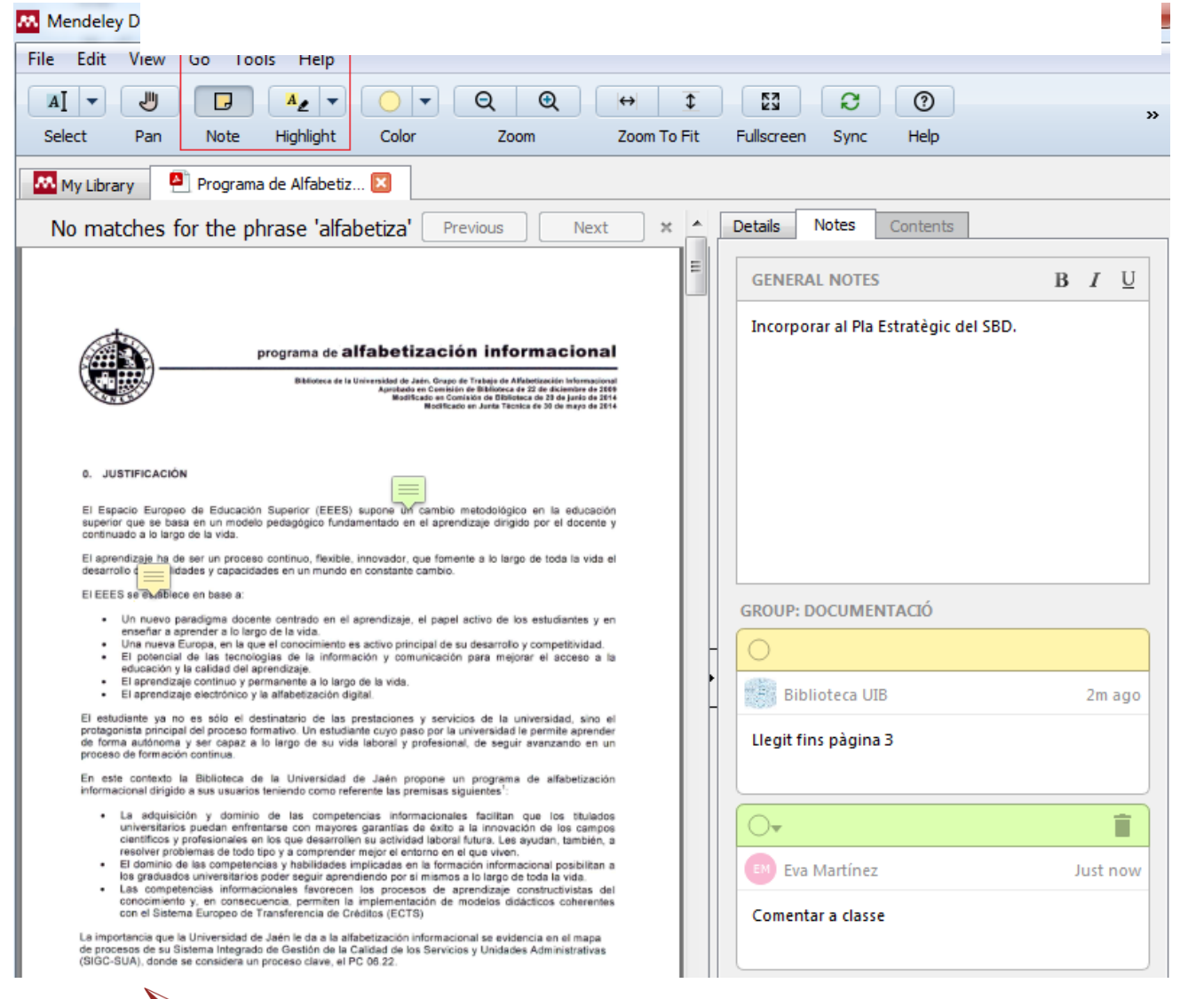

Si dos personas de un grupo privado editan de manera simultánea un mismo pdf, al sincronizarlos los dos aparecerán las modificaciones introducidas por el otro.

Si quieres enviar el documento por mail con las anotaciones (opcional) es a través de la opción *Share* (disponible en Mendeley Desktop).

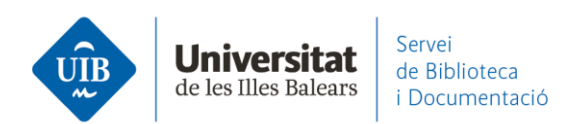

Si quieres guardar la versión con anotaciones en tu ordenador lo tienes que hacer a través de la opción *File – Export PDF(s) with Sticky Notes* (disponible en Mendeley Desktop).

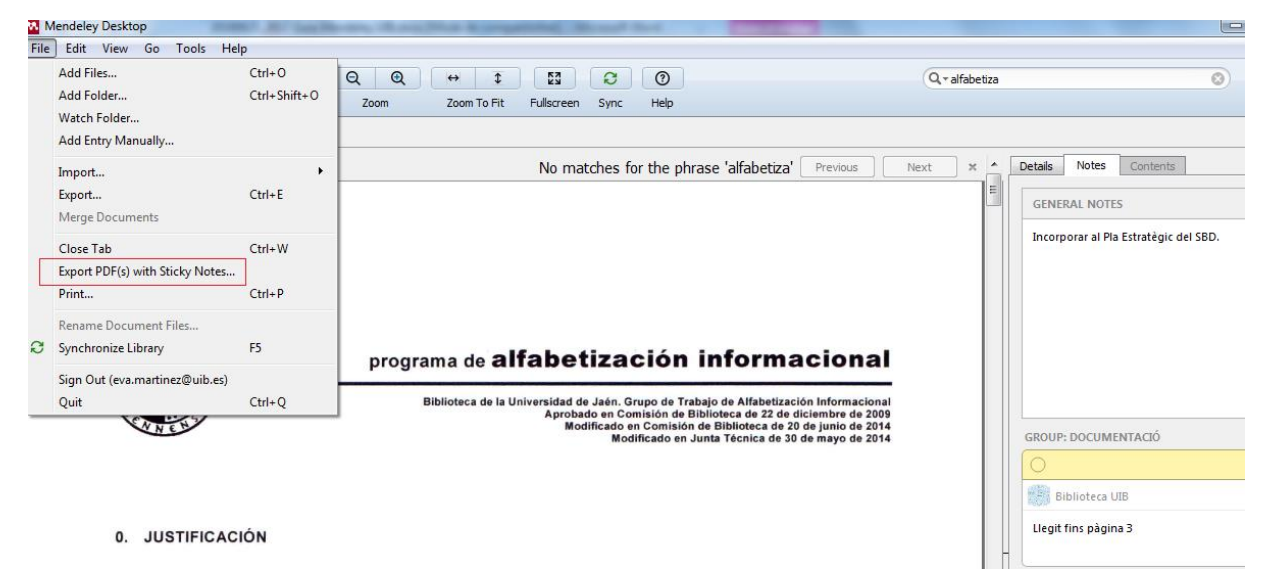

Para **buscar un documento** que está en un grupo, es necesario situarte en el grupo concreto y activar la búsqueda a través de la casilla *Search* (en la parte superior de la pantalla).

Las anotaciones que hayas introducido en los pdf se pueden buscar. Si se pueden buscar, en cambio, la información introducida en la sección *Notes* (disponible en Mendeley Desktop):

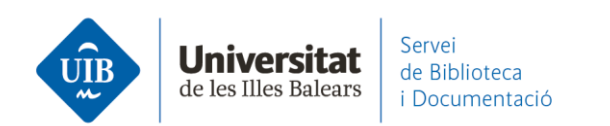

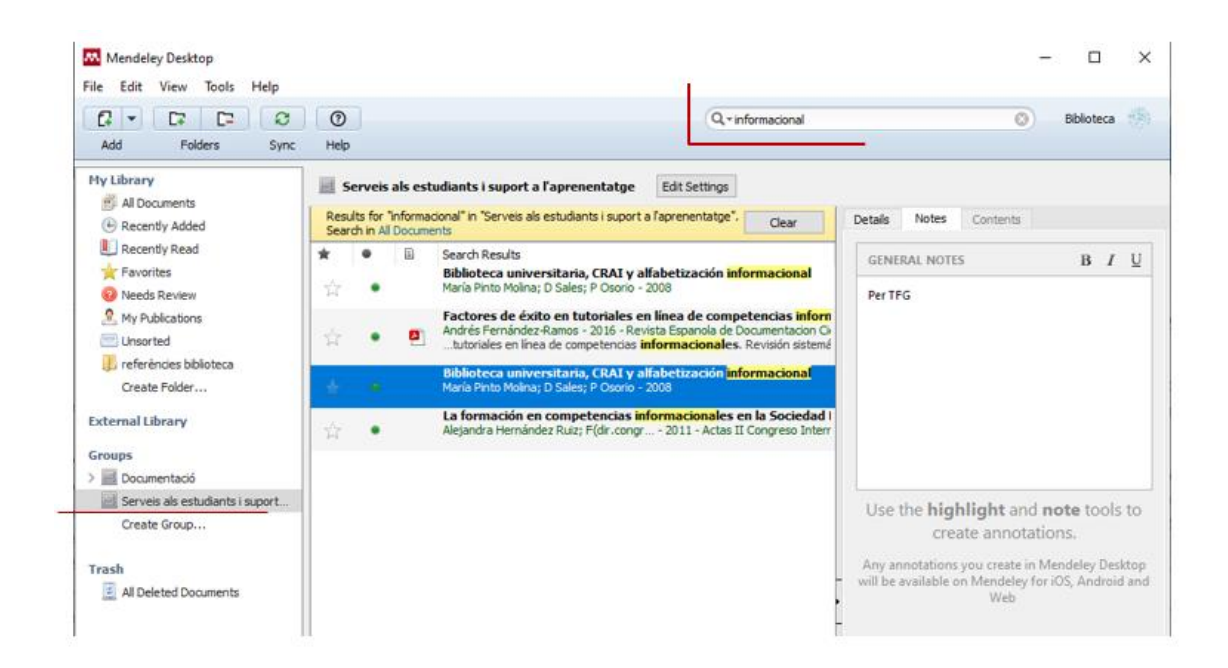

Puedes acceder directamente a buscar documentos/referencias de un grupo para la elaboración de una Bibliografía (no disponible en Mendeley Cite):

| Search by author, title or year in My Library                                                                                            |                |    |        |
|----------------------------------------------------------------------------------------------------|----------------|----|--------|
| My Library<br>My Library<br>Biblioteca 2.0<br>Descobrint Mendeley (UIB)<br>Documentació<br>Grupo de Tecnología Educativa (GTE) de la UIB | Go To Mendeley | OK | Cancel |